# 3

# パソコン同士でファイルやプリンタを共有します

AirStation に無線や有線(LAN ケーブル)で接続したパソコン同士で、ファイルの共有やプリンタの共有ができます。

ファイルやプリンタを共有させたいパソコンすべてに対して、本章の設定を行ってください。

ネットワークの設定 ......34

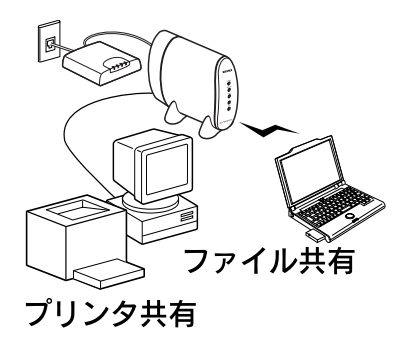

## ネットワークの設定

ファイルやプリンタを共有するための、ネットワークの設定をします。

Windows 98 の画面で説明します。

WindowsXP/2000 をお使いの方は、WindowsXP/2000 に添付されているマニュアルやヘルプを参照してください。

 デスクトップの [ネットワークコンピュー タ] (Windows Meは [マイネットワー ク]) から、ネットワーク画面を起動しま す。

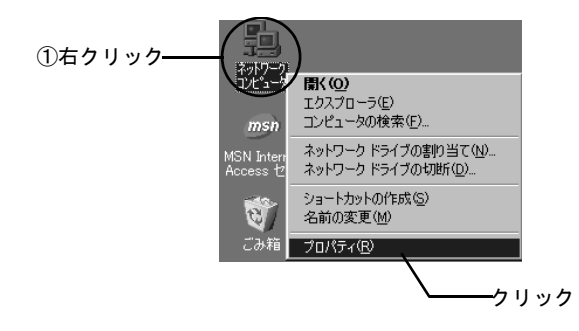

# 2. 【ファイルとプリンタの共有】をクリックします。

[優先的にログオンするネットワーク] 欄には、 [Microsoft ネットワーククライアント] が選択されて いることを確認します。

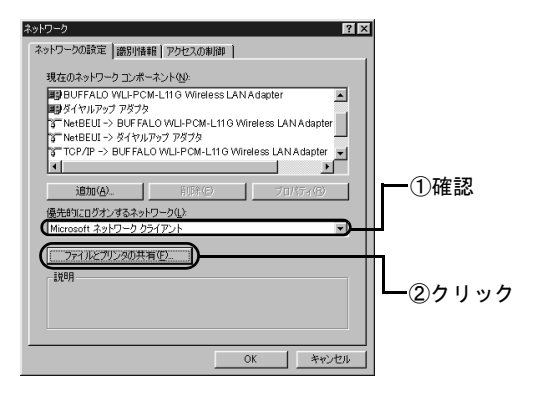

2台目

3.ファイルとプリンタの共有設定をします。

共有したいものにチェックを付けてください。

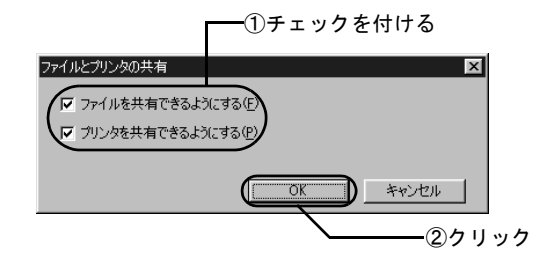

4. [Microsoft ネットワーク共有サービス] が 追加されたことを確認します。

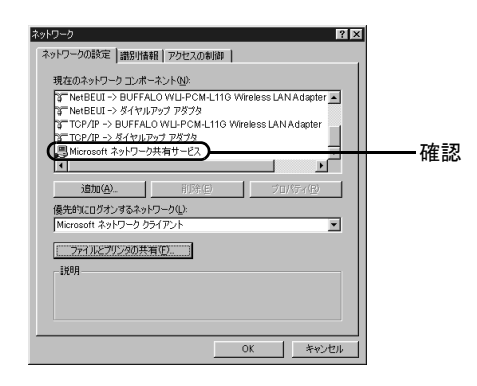

5.識別情報を設定します。

コンピュータ名やワークグループ名に、一部の漢字や ピリオドなどの特殊文字が含まれていると、ネット ワークに接続できないことがあります。

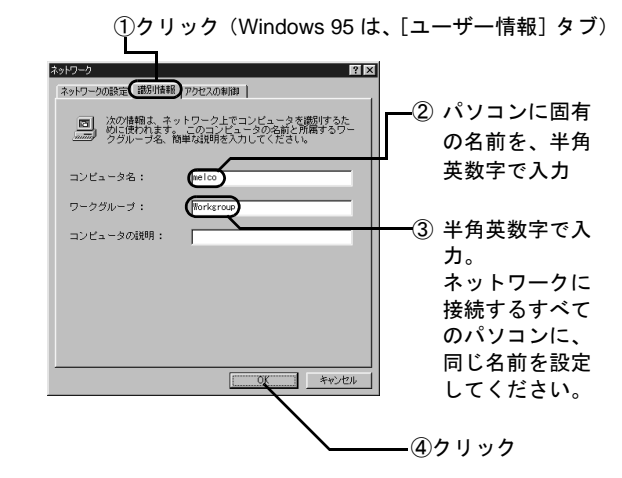

## ファイルやプリンタの共有設定

## ファイルやプリンタを共有できるよう に設定する

パソコンのファイルやプリンタを、他のパソコンからアク セスできるように設定します。 ここでは、Windows 98 の画面を例に、1 台のパソコンの C ドライブを共有設定する場合を説明します。 WindowsXP/2000 をお使いの方は、WindowsXP/2000 に添 付されているマニュアルやヘルプを参照してください。

#### 1. デスクトップの [マイコンピュータ] アイ コンをダブルクリックします。

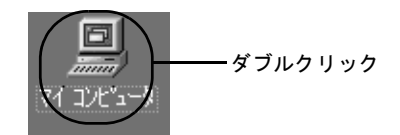

2. Cドライブの共有設定画面を起動します。

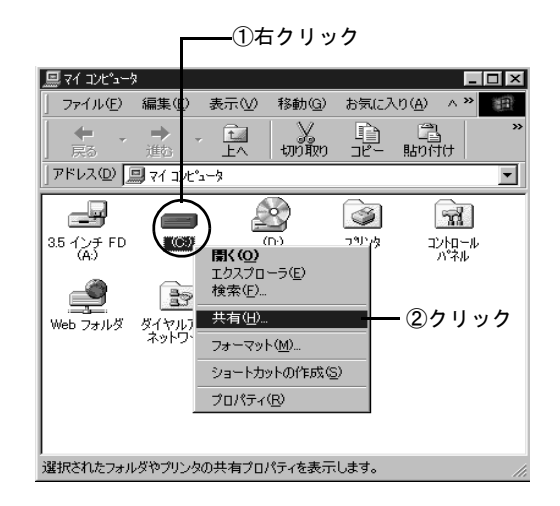

#### ファイルやプリンタの共有設定

#### 3. Cドライブを共有できる設定にします。

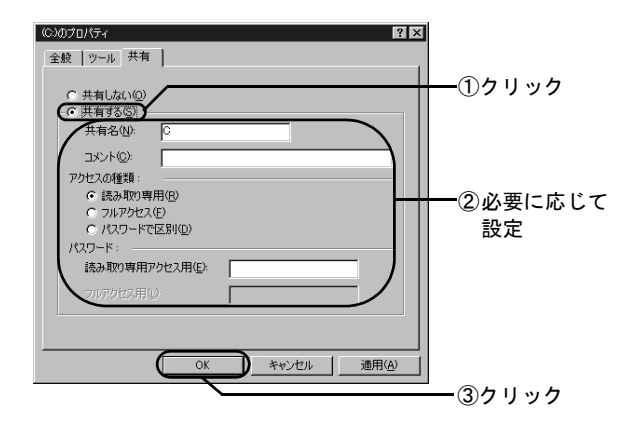

4. Cドライブが共有できる設定になったこと を確認します。

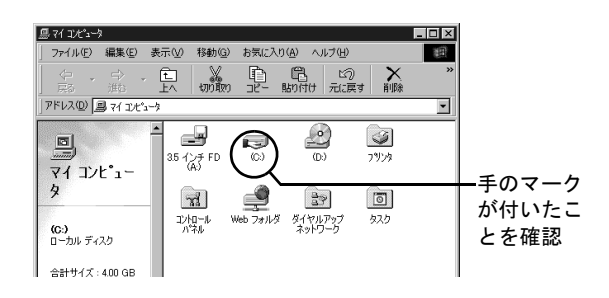

# <u>他のパソコンからファイルやプリンタにアクセスする</u>

他のパソコンから、共有設定されたファイルやプリンタに アクセスする方法を説明します。

ここでは、Windows Me/98 の画面を例に、共有設定され たフォルダにアクセスする場合を説明します。

#### 1. デスクトップの [ネットワークコンピュー 夕] を起動します。

Windows Me/2000 の場合は、「マイネットワーク」を 起動します。

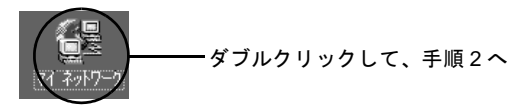

Windows 98/95/NT 4.0 の場合

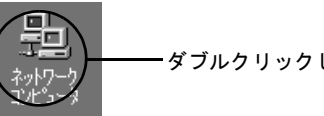

-ダブルクリックして、手順3へ

第3章 パソコン同士でファイルやプリンタを共有します

2. Windows Me/2000 をお使いの方は、以下 の画面の順に操作して、共有ファイル / プ リンタのあるパソコンを表示させます。

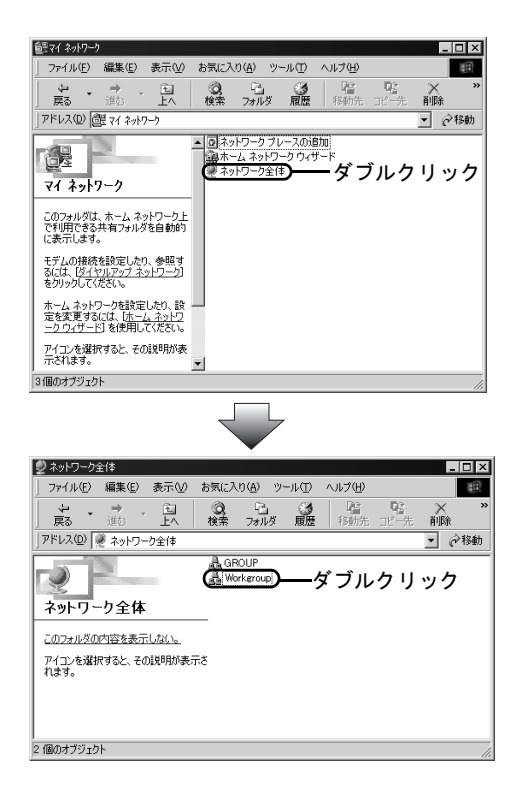

3. 目的のパソコンが表示されたら、パソコン のアイコンをダブルクリックします。

以下の画面には、AirStation に無線 / 有線で接続されているパソコンが表示されます。

| 龜ネットワークコン                                                   | ቲ°ュータ                                                                                       |                                            |                   |            |                  | _         | Π×     |
|-------------------------------------------------------------|---------------------------------------------------------------------------------------------|--------------------------------------------|-------------------|------------|------------------|-----------|--------|
| ] ファイル( <u>F</u> )                                          | 編集( <u>E</u> )                                                                              | 表示(V)                                      | 移動( <u>G</u> )    | お気に入       | り( <u>A</u> ) へ) | レプ(日)     | E      |
| ↓ ↓ ↓ ↓ ↓ ↓ ↓ ↓ ↓ ↓ ↓ ↓ ↓ ↓ ↓ ↓ ↓ ↓ ↓                       | □ →<br>進む                                                                                   | Ê<br>Ŀ∧                                    | よ<br>切り取り         | 12-<br>12- | 聞<br>貼り付け        | い<br>元に戻す | ,<br>į |
| 」アドレス 🗐 ネットワーク コンピュータ                                       |                                                                                             |                                            |                   |            |                  |           |        |
| ネットワ-<br>コンヒ <sup>*</sup> ュ、                                | -<br>-<br>-<br>-<br>-<br>-<br>-<br>-<br>-<br>-<br>-<br>-<br>-<br>-<br>-<br>-<br>-<br>-<br>- | 愛 ネットワ<br>■ tanaka<br>■ suzuki<br>■ yamada | ーク全体<br><b>)ダ</b> | ブルク        | リック              |           |        |
| このフォルダに<br>所属している<br>クグループとオ<br>ワーク全体の<br>ピュータへのし<br>が含まれます | は、<br>ワー<br>シット<br>ロン<br>リンク<br>。                                                           |                                            |                   |            |                  |           |        |
| 4 個のオブジェク                                                   | 14                                                                                          |                                            |                   |            |                  |           | //.    |

#### 4. 共有設定されたファイルなどが表示された ら、目的のファイルなどにアクセスします。

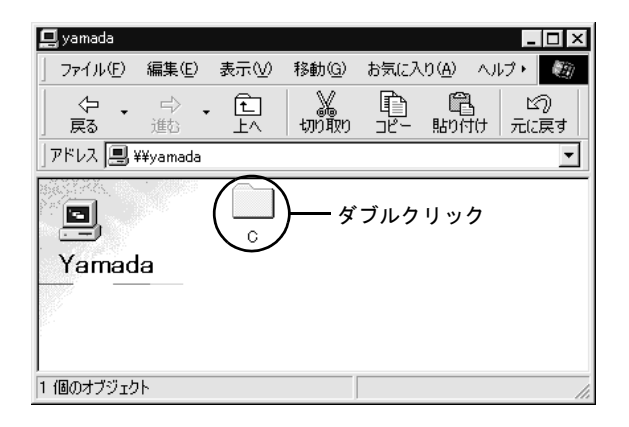

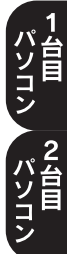

第3章 パソコン同士でファイルやプリンタを共有します

$$=$$
 MEMO  $=$